## Instrucciones para la obtención de usuario y contraseña en el iPasen y en el Classroom.

- 1. Descargar la app de iPasen o entrar través del Pc.
- 2. Clicar en la opción registrarse o no tengo acceso.
- 3. Introducir los datos que se nos pide.
- 4. Debe de llegarnos un sms o email con el usuario y contraseña para iPasen.
- 5. Para entrar en Classroom puede hacerlo descargando la app en el móvil o a través del Pc.
- 6. El correo de Classroom cumple el siguiente formato, <u>usuarioiPasen@g.educaand.es</u> y la contraseña es la misma que la de iPasen.
- 7. Una vez haya entrado en el Classroom, sólo queda introducir el código de la clase, el cual se lo proporciona su profesor/a.
- 8. Si quiere cambiar la contraseña debe de entrar en iPasen y luego en seguridad.

## Si ya tiene su usuario pero ha olvidado la contraseña.

- 1. Si entra a través del Pc:
  - 1. Clicar en olvidé contraseña.
  - 2. Introducir los datos que nos piden.
  - 3. Debe de llegarnos un sms o email con el usuario y contraseña.
- 2. Si entra a través de la app:
  - 1. Clicar antes de introducir el PIN o la huella en cambiar de usuario.
  - 2. Clicar en olvidé contraseña.
  - 3. Introducir los datos que nos piden.
  - 4. Debe de llegarnos un sms o email con el usuario y contraseña.

NOTA: Si tienes problemas de acceso y ninguna de las opciones anteriores le ha sido de utilidad, póngase en contacto con secretaría del centro.